|--|

### INSTRUCCIONES TÉCNICAS DEL SERVICIO DE GESTIÓN ACADÉMICA

ProcesoFecha última modificación:PC 09.24 Actividades de evaluaciónV.5 16-03-2023

| DENOMINACION: | I.T. [PC.09.24] - 06 Instrucción Técnica de Reconocimientos de créditos |
|---------------|-------------------------------------------------------------------------|
|               | optativos                                                               |

| Cambios respecto de la versión anterior                         |
|-----------------------------------------------------------------|
| Actualización para detallar más los diversos pasos del proceso. |
| Actualización para explicar distintos casos que se pueden dar.  |

| Elaborado | Fernando Manuel González Ruiz |
|-----------|-------------------------------|
| Aprobado  | José María Cárdenas López     |
| Publicado | Fernando Manuel González Ruiz |

| Objeto | Establecer el procedimiento de reconocimiento de créditos optativos en estudios de  |
|--------|-------------------------------------------------------------------------------------|
|        | grado por la participación en actividades culturales, deportivas, de representación |
|        | estudiantil, solidarias y de cooperación.                                           |

| Indicadores |                                                                                |
|-------------|--------------------------------------------------------------------------------|
| Registros   | R. [PC.09.24]-33 Universidad virtual                                           |
|             | R. [PC.09.23]-18 UXXI-Académico: Expedientes                                   |
|             | R. [PC.09.23]-21 TRAMUJA: Reconocimiento de créditos optativos                 |
|             | R. [PC.09.24]-27 UXXI-Académico: Gestión económica                             |
| Formatos    | https://www.ujaen.es/estudios/acceso-y-matricula/reconocimiento-de-            |
|             | creditos/reconocimientos-de-actividades-extraacademicas-por-creditos-optativos |

| Normativa | <ul> <li>Normativa de adaptación, reconocimiento y transferencias de créditos en l<br/>estudios oficiales de Grado y Máster de la Universidad de Jaén. (Aprobada<br/>sesión ordinaria nº 25 de 5 de junio de 2017 de Consejo de Gobierno de<br/>Universidad de Jaén)</li> </ul> | <u>os</u><br>en<br>la |
|-----------|----------------------------------------------------------------------------------------------------|-----------------------|
|           | Normativa de Matrícula del curso correspondiente                                                                                                    |                       |

#### CONCEPTO

Los/as estudiantes matriculados en la universidad de Jaén podrán solicitar reconocimiento académico de créditos por la realización de actividades culturales, deportivas, de representación estudiantil, solidarias y de cooperación, que hayan realizado a lo largo de su permanencia en la universidad, hasta un máximo de 6 créditos del total del plan de estudios cursado.

Sólo podrán solicitarlos quienes **tengan superados como mínimo 180 créditos** en la titulación de Grado (según la normativa de matrícula para el curso 2020-21), no obstante, los Decanos/as o Directores de los Centros podrán resolver **solicitudes formuladas fuera del plazo oficial** siempre que se encuentren dentro de estos tres casos:

- Que el reconocimiento de las mismas sean necesarias para que el interesado reúna los requisitos exigidos para la expedición del título.
- Que el reconocimiento de estas sean necesarias para que el interesado reúna los requisitos exigidos **para formalizar la matrícula** durante el curso 2010-2021.
- Que estas actividades al ser reconocidas permitan al alumno solicitar algún tipo de **beca** que requiera un mínimo de créditos superados.

El alumno deberá cumplimentar obligatoriamente el formulario electrónico y adjuntar la documentación que acredite la realización de dichas actividades a través de universidad virtual (<u>http://www10.ujaen.es/intranet</u>) con su nombre de usuario y clave de acceso. Una vez dentro deberá ir al formulario de solicitud (<u>https://uvirtual.ujaen.es/srv/es/informacionadministrativa/tramites</u>).

Los plazos de solicitud se publicarán anualmente en la normativa de matrícula.

#### PROCEDIMIENTO DEL TRÁMITE DE RECONOCIMIENTO DE CRÉDITOS OPTATIVOS

<u>Acceder al trámite</u>: (Intranet >Universidad Virtual >Nombre usuario y Clave de Acceso>Servicios administrativos >Trámites>RCO: Reconocimiento de créditos optativos> Aparece el nombre del trámite.

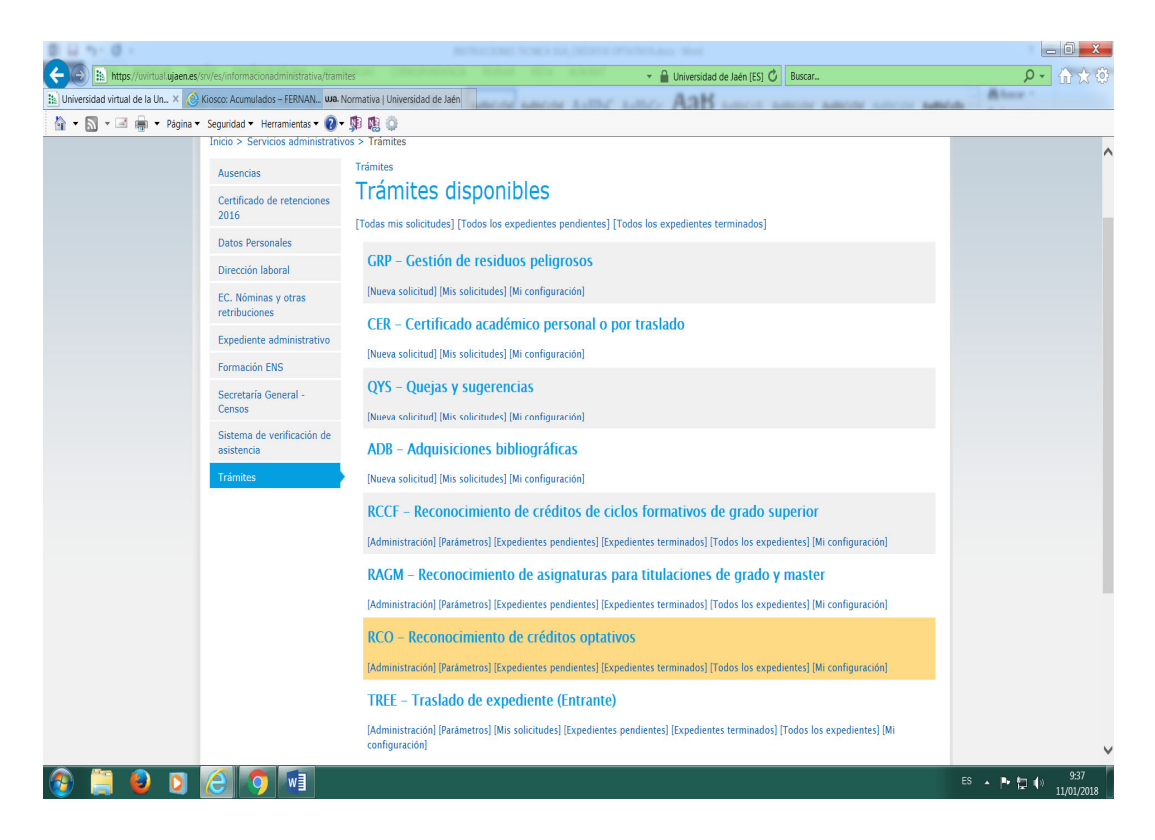

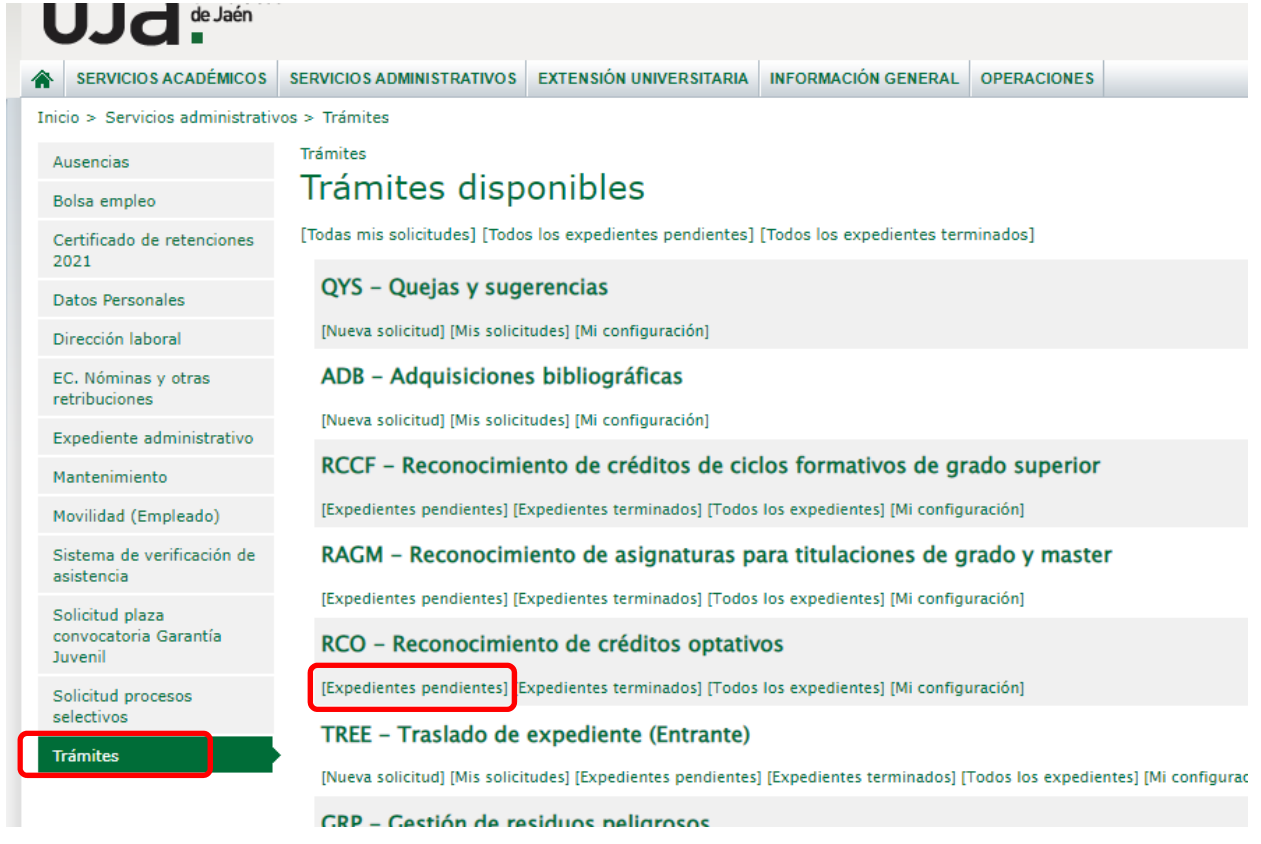

Entramos en la pestaña de [Expedientes pendientes] y aparecerán las solicitudes de los alumnos para su estudio:

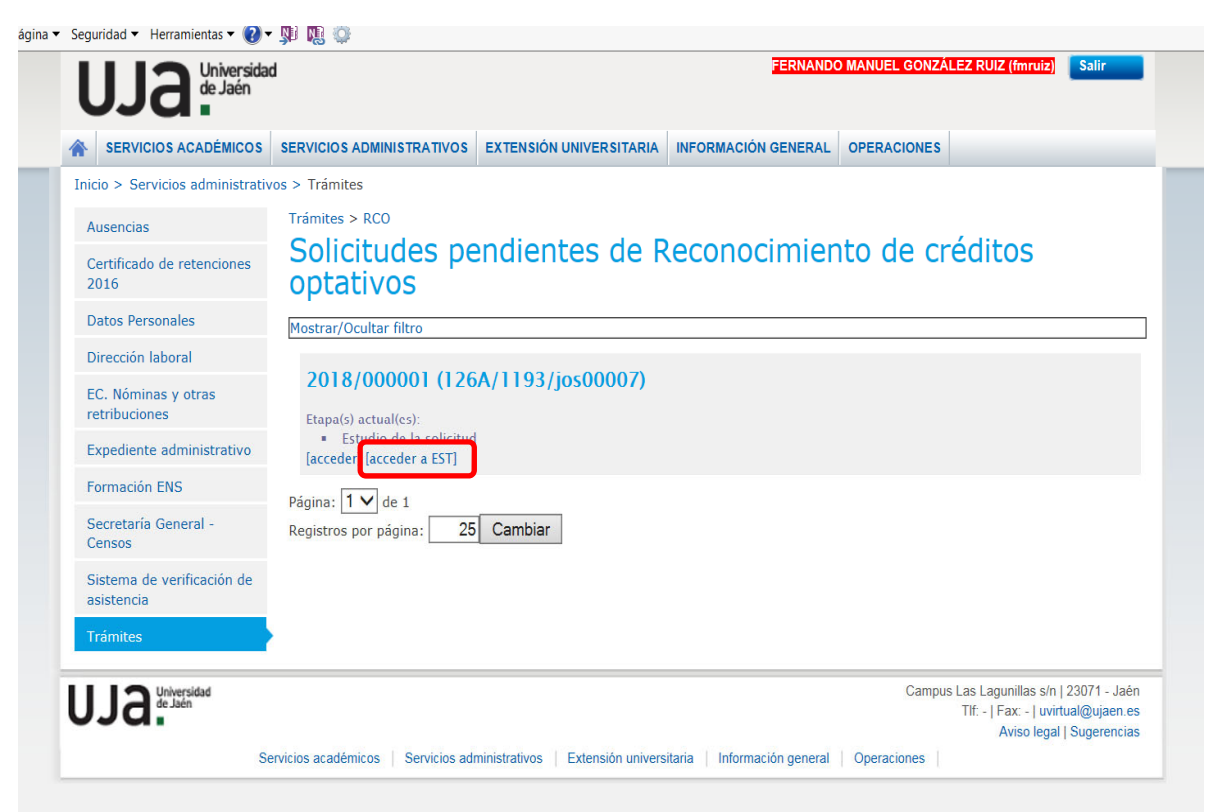

En esta etapa hay que entrar en la pestaña [acceder a EST] y comprobar en UXXI los datos del alumno, si cumple los requisitos que dice la normativa para su solicitud (que tenga superados un mínimo de 180 créditos), si tiene las bonificaciones que indica en su solicitud (Familia numerosa, minusvalía, acción social...) y si el alumno ha solicitado anteriormente este tipo de reconocimiento y ya tiene créditos reconocidos.

| is Personales                   |                          |                                                                         |
|---------------------------------|--------------------------|-------------------------------------------------------------------------|
| cción laboral                   |                          |                                                                         |
| Nóminas y otras                 | Apellidos y nombre       |                                                                         |
| buciones                        | D.N.I.                   |                                                                         |
| ediente administrativo          | Familia Numerosa         | Tipo: 1 Número: 394-2017-00011056-1 Vencimiento: 16/06/2023<br>Hijos: 3 |
| tenimiento                      | Plan de estudios         | 112A - Crado en Derecho                                                 |
| ilidad (Empleado)               | Expediente               | 3648                                                                    |
| ema de verificación de<br>encia | Centro                   | 3 – FACULTAD CIENCIAS SOCIALES Y JURÍDICAS                              |
| itud olaza                      | Campus                   | 1 - LAS LAGUNILLAS                                                      |
| ocatoria Garantia<br>nil        | Conceptos por los que s  | olicita reconocimiento                                                  |
| titud procesos                  |                          |                                                                         |
| tivos                           |                          | Créd. Observaciones                                                     |
| nites                           | - Actividades culturales | Σ                                                                       |
|                                 | - @ Actividades cul      | iturales formativas (cursos, jornadas,                                  |

| os Básicos   | Datos Login  | Dom. Familiar  | Dom. Temporal    | Nacionalidad    | Datos Alumno     | C.C.C. Alum.     | Dom. Fiscal |
|--------------|--------------|----------------|------------------|-----------------|------------------|------------------|-------------|
| nformacio    | ón exclusiv  | a de Alumn     | os               |                 |                  |                  |             |
| Código PIN   |              |                |                  |                 |                  |                  |             |
| N no único   |              |                |                  |                 |                  |                  |             |
| Biblioteca   |              |                |                  |                 |                  |                  |             |
| io de Inicio | 2019-20 🔳    | Proce          | dente de Secund  | laria 💀 🏻 Perso | onas Autorizadas | para retirar cer | tificados   |
| Turno        |              |                |                  |                 |                  |                  |             |
| po Acceso    |              |                |                  |                 |                  |                  |             |
| od. Scanet   |              |                |                  |                 |                  |                  |             |
| - Familia    | a Numerosa - |                |                  |                 |                  |                  |             |
| Tipo Flía    | i. 1 🔳 Famil | ia Numerosa de | e Categoría Gene | eral            |                  |                  |             |
| # Carne      | et 394-200   | 9-00014737-1   | Vencim. 24-1     | 1-2022 🛍 #      | Hijos 2          |                  |             |
|              | ,            |                |                  |                 |                  |                  |             |
|              |              |                |                  |                 |                  |                  |             |

Posteriormente hacemos el estudio de las actividades que el alumno ha presentado según la normativa vigente y le ponemos los créditos correspondientes en el cuadro que figura a la

derecha del enlace de cada título o certificado que aporta el mismo (1) (¡Ojo! Cuando el número de créditos tiene decimales, utilizamos un punto en lugar de la coma decimal).

Cuando le hayamos puesto todos los créditos, simplemente pinchamos en los sumatorios para que se ponga la suma total de los mismos de forma automática (2).

| PF000000 | Conceptos por los que solicita reconocimiento                                                                                                    | Créd. Observaciones         vidades culturales       6       ∑       (2)         Image: Seminarios, congresos, etc. de formación permanente y cursos de español para extranjeros organizados por el CEALM       (1)       (1) |               |
|----------|----------------------------------------------------------------------------------------------------|----------------------------------------------------------------------------------------------------|---------------|
| s        |                                                                                                    | Créd.                                                                                                    | Observaciones |
|          | - Actividades culturales                                                                                                    | 6 Σ                                                                                                    | (2)           |
|          | <ul> <li>Actividades culturales formativas (cursos, jornadas,<br/>seminarios, congresos, etc. de formación permanente y cursos de<br/>español para extranjeros organizados por el CEALM</li> </ul> | 6 Σ                                                                                                    |               |
|          | LOS DERECHOS HUMANOS QUE DEBES CONOCER.pdf 🖍 (                                                                                                    | 1)                                                                                                    |               |
|          | Certificado Curso de Emprendimiento.pdf 🖍                                                                                                    | 2                                                                                                    |               |
|          | Certificado Cruso de Emplebilidadpdf 🖍                                                                                                    | 3                                                                                                    |               |
|          | Operaciones con la solicitud                                                                                                    |                                                                                                    |               |
|          |                                                                                                    |                                                                                                    |               |
|          | Observaciones al Centro/ Motivo de la denegación                                                                                                    |                                                                                                    |               |
|          | Requerir validación centro Pasar a reconocimiento Desestimar solici                                                                                                    | tud                                                                                                    |               |

**Importante**: Aunque el alumno haya presentado actividades extraacadémicas que superen más de 6 créditos, en la aplicación debemos cuadrarlo para que sólo aparezcan los 6 créditos que como máximo se le pueden reconocer, teniendo en cuenta también si ya se le ha reconocido alguna actividad extraacadémica anteriormente. Todo esto es porque la aplicación no lo ajusta a 6 créditos de forma automática.

Una vez estudiado, le damos a la pestaña que corresponda según el caso:

- [Requerir validación de centro]: esta pestaña se usa en casos excepcionales, ya que normalmente la solicitud la resolvemos desde el equipo de reconocimiento aplicando la normativa. Solamente se usa en casos muy dudosos.

- [Pasar a reconocimiento]: esta pestaña sería la habitual si todo está correcto, o

- [Desestimar solicitud].

Una vez pasado a reconocimiento, hay que salir y volver a entrar en el trámite y señalar las casillas [Traspasar a UXXII – Validez Académica], y darle a la pestaña [Grabar].

| 🖞 🛲 🔻 Página 👻 Seguridad 👻 Herramientas 💌 🖬 🖤 | 1952 1952                                  | uao de Jaen                                   | ARE THE ARE                             | cone Au             | and some     | Aab -                                         | 100.00             | AREAS AND     | the subscript subscript |
|-----------------------------------------------|--------------------------------------------|-----------------------------------------------|-----------------------------------------|---------------------|--------------|-----------------------------------------------|--------------------|---------------|-------------------------|
|                                               | · Na në Ör                                 | JAVIER OSU                                    | NA SILES. Neurop                        | s.pdf               |              | 2                                             | 2.00               |               |                         |
|                                               |                                            |                                               |                                         |                     |              |                                               |                    |               | <u>``</u>               |
|                                               | Operacio                                   | nes con                                       | la solicitud                            | 1                   |              |                                               |                    |               |                         |
|                                               |                                            |                                               |                                         |                     |              |                                               |                    |               |                         |
|                                               | Observacio                                 | nes al estudia                                | nte                                     |                     |              |                                               |                    | ~             |                         |
|                                               |                                            |                                               |                                         |                     |              |                                               |                    | ~             |                         |
|                                               |                                            |                                               |                                         |                     |              |                                               |                    |               |                         |
|                                               | Traspasar a                                | UXXIAC                                        |                                         |                     |              |                                               |                    |               |                         |
|                                               | Validez Aca                                | démica                                        |                                         |                     |              |                                               |                    |               |                         |
| •                                             | Grabar                                     | Finalizar                                     |                                         |                     |              |                                               |                    |               |                         |
|                                               | Lista de I                                 | econoci                                       | mientos                                 |                     |              |                                               |                    |               |                         |
|                                               |                                            |                                               |                                         |                     |              |                                               |                    |               |                         |
|                                               | Origen                                     | Curso/So                                      | l. Etapa                                | PC                  | LC           | Asig./Rec.                                    | Créd               | Est           | Calif                   |
|                                               | Origen<br>LCO                              | Curso/So<br>2017-18                           | l. Etapa                                | PC<br>1             | LC<br>1      | Asig./Rec.                                    | Créd<br>2.0        | Est<br>A      | Calif<br>Y              |
|                                               | Origen<br>LCO<br>RCO                       | Curso/So<br>2017-18<br>2017/000               | I. Etapa<br>1232 FIN                    | PC<br>1<br>1        | LC<br>1<br>1 | Asig./Rec.<br>177745037<br>177745037          | Créd<br>2.0<br>2.0 | Est<br>A<br>N | Calif<br>Y              |
|                                               | Origen<br>LCO<br>RCO                       | Curso/So<br>2017-18<br>2017/000               | I. Etapa<br>1232 FIN                    | PC<br>1<br>1        | LC<br>1<br>1 | Asig./Rec.<br>177745037<br>177745037          | Créd<br>2.0<br>2.0 | Est<br>A<br>N | Calif<br>Y              |
|                                               | Origen<br>LCO<br>RCO<br>Estado do          | Curso/So<br>2017-18<br>2017/000<br>e la solic | I. Etapa<br>1232 FIN<br><b>:itud</b>    | PC<br>1             | LC<br>1<br>1 | Asig./Rec.<br>177745037<br>177745037          | Créd<br>2.0<br>2.0 | Est<br>A<br>N | Calif<br>Y              |
|                                               | Origen<br>LCO<br>RCO<br>Estado do<br>Etapa | Curso/So<br>2017-18<br>2017/000<br>a la solic | I. Etapa<br>1232 FIN<br>itud<br>Usuario | PC<br>1<br>1<br>F.h | LC<br>1<br>1 | Asig./Rec.<br>177745037<br>177745037<br>F.Fin | Créd<br>2.0<br>2.0 | Est<br>A<br>N | Calif<br>Y              |

Al darle a grabar nos vamos a **UXXI** - **Expedientes** – **Transf. y Reconocimiento** – **Reconocimiento de créditos** y comprobamos que <u>se ha traspasado el reconocimiento</u>, es decir, debe haber salido un registro con la fecha actual:

| xpediente      |                   |             |       |                |        |                   |       |
|----------------|-------------------|-------------|-------|----------------|--------|-------------------|-------|
| Plan 126A      | Grado en Palcolog | pia         |       |                | Grado  | N*exp.[           | 1 190 |
| Peticiones de  | reconocimie       | nto de créd | itos  |                |        | Menal Chair       | Marci |
| Citigo D F a   | and rea           | E           | 10 I. | nakdai Experia | istant |                   |       |
| 1 1 10-1       |                   |             |       |                |        |                   | _1    |
| E I I I I      | 10010             | -           | -     |                | -      |                   |       |
|                | 1                 | 12          | -     |                |        |                   |       |
|                | -                 | 1           | -     | 1              | -      |                   | ī     |
| traslatio      |                   | Π.          |       |                | ] ] [  | v" certif.        |       |
| Univ. ori.     |                   |             |       |                |        |                   |       |
| n destina.     | E                 |             |       |                |        |                   |       |
| Exertio de cob | ra(               |             |       |                | Lie    | eas de reconocimi | + che |

Situados en este registro que se nos ha generado, pulsamos en Líneas de reconocimiento – Créditos y nos sale la siguiente pantalla:

| Aumo       8         Plan; 111A       Grado en Administración y dirección de empresas       Num. ord.       4415       Petición         Módulo       Materia       Asignatura       Créditos       Nodos         Cód.       Reconocimi       GENERACIÓN DE CULTURAL EMPRENDEDORA       V       Estado         1       177745055       GENERACIÓN DE CULTURAL EMPRENDEDORA       V       Aceptada         Conv       2022-23       T.A.O       Optativa       Cred.       6       Reconocido         Calificación europea                                                                                                    | xpediente                                                |                            |                |       |       |               |  |
|----------------------------------------------------------------------------------------------------|----------------------------------------------------------|----------------------------|----------------|-------|-------|---------------|--|
| Plan, 111A       Grado en Administración y dirección de empresas       Num. ord.       4415       Petición         Módulo       Materia       Asignatura       Créditos       Nodos         Cód       Reconocimi       C       Nota       Estado         1       177745955       GENERACIÓN DE CULTURAL EMPRENDEDORA       Y       Aceptada         1       177745955       GENERACIÓN DE CULTURAL EMPRENDEDORA       Y       Aceptada         2022-23       —       T.A.O       Optativa       Cred.       6       Reconocido         Calificación europea       —       T.A.O       Optativa       Cred.       6       Reconocido         * Linea de acta       Linea de convalidación       Linea de Traslado       Otros Elementos       Origen       Movimientos         * Petición       Inf. estudios or       Datos Recono.       Motiv.deneg       1001/2023         Spo del reconcemiento de creations       CONSULTA       #       1001/2023                                                                                                    | Alumnos B B                                              |                            | -              |       | -     |               |  |
| Modulo       Materia       Asignatura       Créditos       Nodos         Cód       Reconocimi       C       Nota       Estado         1       177745055       GENERACIÓN DE CULTURAL EMPRENDEDORA       Y       Image: Comparison of the comparison of the co | Plan 111A Grado en Administrac                           | ón y dirección de empresas | Num. ord.:     | 4     | 415 P | Petición      |  |
| Códi       Reconocimi       C       Nota       Estado         1       177745057       GENERACIÓN DE CULTURAL EMPRENDEDORA       Y       Aceptada         Sonv       2022-23       -       T.A.O       Optativa       Cred.       6         Sonv       2022-23       -       T.A.O       Optativa       Cred.       6       Reconocido         Calificación europea       Image: Consultación       Linea de Traslado       Otros Elementos       Origen       Movimientos         • Petición       Inf. estudios or       Datos Recono.       Moliv.deneg:       Image: Consultación       1001/2023                                                                                                    | Vidulo Materia Asignatura Créditos                       | Nodos                      |                |       |       |               |  |
| 1       177745055       GENERACIÓN DE CULTURAL EMPRENDEDORA       Y       Aceptada         2000x       2022-23       TA_O       Optativa       Cred.       6       Reconocido         Calificación europea       Image: Cred.       6       Reconocido       Image: Curso       Image: Curso         * Linea de acta       Linea de convalidación       Linea de Traslado       Otros Elementos       Origen       Movimientos         * Petición       Image: Motiv deneg:       Image: Consulta       Image: Consulta       Image: Consulta       Image: Consulta                                                                                                    | CódiReconocimi                                           |                            |                | C     | Nota  | Estado        |  |
|                                                                                                    | 1 177745852 = GENERACIÓN D                               | CULTURAL EMPRENDE          | DORA           | Y     | 1     | Aceptada      |  |
|                                                                                                    |                                                          |                            |                | -     | _     |               |  |
|                                                                                                    | i i i i i i i i i i i i i i i i i i i                    |                            |                |       | 1     |               |  |
| Soev     2022-23     Image: TA_O     Optativa     Cred     6     Reconocido       Calificación europea     Image: Talificación curso     Image: Talificación curso     Image: Talificación curso     Image: Talificación curso       • Linea de acta     Linea de convalidación     Linea de Traslado     Otros Elementos     Origen •     Movimientos       • Petición     Image: Talificación     Image: Talificación     Motiv.deneg: Talificación     10/01/2023       stati reconscimiento de créditos     CONSULTA     Image: Talificación     10/01/2023                                                                                                    | H I                                                      |                            |                |       | 1     |               |  |
|                                                                                                    | Conv 2022-23 T T.A.O Optative                            | Cred.: 6                   |                | Recon | ocido |               |  |
| Linea de acta · Linea de convalidación · Linea de Traslado · Otros Elementos Origen · Movimientos      Petición Inf. estudios or Datos Recono. Motiv.deneg:      Sego del reconocimiento de créditos      CONSULTA     *********************************                                                                                                    | alificación europea                                      |                            | Curso:         |       |       |               |  |
| Petición Inf. estudios or Datos Recono. Motiv.deneg:                                                                                                    | *Linea de acta / Linea de convalidaci                    | in i Linea de Traslado i O | tros Elementos | Ori   | en 🕨  | Movimientos   |  |
| Petición Inf. estudios or Datos Recono. Motiv.deneg:                                                                                                    |                                                          |                            |                |       |       |               |  |
| digo del reconocimiento de créditos CONSULTA en 10/01/2023<br>InVERSIDAD DE JAÉN CONSULTA                                                                                                    | Petición Inf. estudios or. Da                            | os Recono Motiv.deneg      | 13             |       |       |               |  |
| digo del reconocimiento de créditos CONSULTA en 10/01/2023                                                                                                    |                                                          |                            |                |       |       |               |  |
| digo del reconocimiento de créditos en 10/01/2023<br>IVERSIDAD DE JAÉN CONSULTA ASAL AZAR/RELICOLACI                                                                                                    |                                                          |                            |                |       |       |               |  |
| Distance of the second second s                                                                                                    | ligo del reconocimiento de créditos<br>IVERSIDAD DE JAÉN | CONSULTA                   | 1              |       |       | ++ 10/01/2023 |  |

En **Estado** ponemos: 1º Registrado

2º Aceptado y Grabamos.

OJO! Si tiene algún tipo de bonificación, como por ejemplo Familia Numerosa, antes de salirnos de la pantalla anterior del UXXI, le damos a **Movimientos** (le daríamos a movimientos después de haber grabado el cambio en el Estado): y sale la siguiente pantalla:

Le damos a **Tipos de Descuento**:

1

| 🔬 UXXI - Académico                       |                                                                                                    | – o ×                                                                                                    |
|------------------------------------------|----------------------------------------------------------------------------------------------------|----------------------------------------------------------------------------------------------------|
| Ventana                                  |                                                                                                    |                                                                                                    |
| Reconocimiento de                        | · créditos                                                                                                    | 2 B X                                                                                                    |
| Expediente<br>Alumno:                    |                                                                                                    |                                                                                                    |
| Planter                                  | lovimiento asociado a la convalidación.                                                                                                    |                                                                                                    |
| Módulo I<br>Códi Rec<br>2 17             | Importe en euros:⊳                                                                                                    | •                                                                                                    |
|                                          | Código:       5007.16       Fecha mov.:       11-01-2023       Año:       2022-23         Actividad eco::       113       Per. actividad:       1 Reconocimiento de estudios provenientes         Tipo de pago:       Importe acad.:       22,74 |                                                                                                    |
| Conv.:2022-2<br>Calificación e<br>*Linea | Importe admin.: 0,00                                                                                                    | entos                                                                                                    |
| Petición                                 | Detaile de Mov.  Tipos de Descuento Volver                                                                                                    |                                                                                                    |
| Codi numéric. Penson p<br>UNIVERSIDAD DE | JAÉN CONSULTA ASALAZAF                                                                                                    | 11/01/2023<br>R(@UXXIAC)                                                                                                    |
| L P Escribe aquí para                    | 1 DUSCAR 🧶 🛄 💾 🤨 🥲 📮 🤲 🥨 🔯 🔛                                                                                                    | へ い <sup>11/01/2023</sup> もの 11/01/2023 もの 11/01/2023 |

Y aplicamos el tipo de descuento que corresponda:

| ⊻e               | entana   |                                                                                                    |          |                                         |         |
|------------------|----------|----------------------------------------------------------------------------------------------------|----------|-----------------------------------------|---------|
| ۲ <sup>لغا</sup> | lipos de | Descuento interneti interneti | -1-1-1-1 | *************************************** | ০০০ এ স |
|                  |          |                                                                                                    |          |                                         |         |
| L                | Agrup.   | Descripción de la Agrupación                                                                                                    | ]        | Tipo de descuento                       |         |
|                  | 1        | Familia Numerosa                                                                                                    |          | Familia Numerosa de Categoría General   |         |
|                  | 4        | Discapacidad del estudiante                                                                                                    |          | No aplicable                            |         |
| L                | 6        | Víctimas del Terrorismo                                                                                                    |          | No aplicable                            |         |
| L                | 7        | Acción Social para personal de la UJA                                                                                                    |          | No aplicable                            |         |
|                  | 808      | Víctimas de violencia de género                                                                                                    |          | No aplicable                            |         |
|                  | 809      | Becas TALENTO y EUREKA                                                                                                    |          | No aplicable                            |         |
|                  |          |                                                                                                    |          |                                         |         |
|                  |          |                                                                                                    |          |                                         |         |
| L                |          |                                                                                                    |          |                                         |         |
| L                |          |                                                                                                    |          |                                         |         |
|                  | Descu    | entos Matrícula 🔳                                                                                                    |          | Volver                                  | •       |

Por último, nos vamos de nuevo a la Aplicación de reconocimientos y le damos a Finalizar.

El alumno recibirá confirmación de que se ha realizado el reconocimiento y que tiene que abonar el recibo generado. Una vez realizado el pago automáticamente quedará reflejado en su expediente.

| U 51 0 1                                                   |                                                                                                    |                                                       |                                |                          |                                       |                                                |                         |
|------------------------------------------------------------|----------------------------------------------------------------------------------------------------|-------------------------------------------------------|--------------------------------|--------------------------|---------------------------------------|------------------------------------------------|-------------------------|
| https://uvirtual.ujaen.es/srv/es/informacionadministr      | rativa/tramites/p/RCO/exp/10244/REC                                                                                                    |                                                       | - 🔒                            | Universidad de Jaén [ES] | 🖒 Buscar                              |                                                | <mark>२ क</mark> ि ★ \$ |
| Universidad virtual de la Un × 🍐 Kiosco: Acumulados – FERN | IAN wa. Normativa   Universidad de Jaén                                                                                                    | and the second                                        | Author Author                  | AaK                      | -                                     |                                                | Alter '                 |
| 🛉 🔻 🔝 👻 📑 🚋 👻 Página 👻 Seguridad 👻 Herramient              | as 🕶 🔞 🕶 🧊 🕼 🌘                                                                                                    |                                                       |                                |                          |                                       |                                                |                         |
|                                                            | Codigo del recibo                                                                                                    | 201                                                   | 7215545207                     |                          |                                       |                                                |                         |
|                                                            | Conceptos por la                                                                                                    | e que solicita r                                      | econocimiento                  |                          |                                       |                                                |                         |
|                                                            | conceptos por n                                                                                                    | is que solicita i                                     | cconocimiento                  |                          |                                       |                                                |                         |
|                                                            |                                                                                                    |                                                       |                                | Créd.                    | Observaciones                         |                                                |                         |
|                                                            | - Actividades cult                                                                                                    | urales                                                |                                | 2.00                     |                                       |                                                |                         |
|                                                            | Activic                                                                                                    | lades culturales formativ                             | as (cursos, jornadas, sen      | ninarios, 2.00           |                                       |                                                |                         |
|                                                            | congresos<br>extraniero                                                                                                    | , etc. de formación perm<br>os organizados por el CE/ | anente y cursos de espa<br>ALM | ñol para                 |                                       |                                                |                         |
|                                                            | IAVIER OS                                                                                                    | UNA SILES. Neurops.pdf                                |                                | 2,00                     |                                       |                                                |                         |
|                                                            |                                                                                                    |                                                       |                                |                          |                                       |                                                |                         |
|                                                            | Estado de la soli                                                                                                    | citud                                                 |                                |                          |                                       |                                                |                         |
|                                                            |                                                                                                    |                                                       |                                |                          |                                       |                                                |                         |
|                                                            | Etapa                                                                                                    | Usuario                                               | F.Inicio                       | F.Fin                    | Observaciones                         |                                                |                         |
|                                                            | Solicitud                                                                                                    | jos00007@red.ujaen.es                                 | 10/01/2018 20:59:46            | 10/01/2018 20:59:46      |                                       |                                                |                         |
|                                                            | Estudio de la solicitud                                                                                                    | fmruiz@ujaen.es                                       | 10/01/2018 20:59:46            | 11/01/2018 10:26:19      | -                                     |                                                |                         |
|                                                            | Reconocimiento                                                                                                    | fmruiz@ujaen.es                                       | 11/01/2018 10:26:19            | 11/01/2018 12:08:22      | -                                     |                                                |                         |
|                                                            | Pago del recibo                                                                                                    | jos00007@red.ujaen.es                                 | 11/01/2018 12:08:22            | -                        | -                                     |                                                |                         |
|                                                            | En caso de prob                                                                                                    | lemas con el trámite del                              | berá ponerse en contact        | o con: documentacionr    | econocimiento@uiae                    | en.es                                          |                         |
|                                                            |                                                                                                    |                                                       |                                |                          |                                       |                                                |                         |
|                                                            |                                                                                                    |                                                       |                                |                          |                                       |                                                |                         |
| UJa Universidad                                            |                                                                                                    |                                                       |                                |                          | Campus Las Lagunilla<br>Tlf: -   Fax: | as s/n   23071 - Jaén<br>-   uvirtual@ujaen.es |                         |
|                                                            | (a) (a) (a) (a) (a) (a) (a) (a)                                                                                                    |                                                       |                                |                          |                                       |                                                |                         |
|                                                            | Auge (Auge (A |                                                       |                                |                          |                                       |                                                |                         |
|                                                            |                                                                                                    |                                                       |                                |                          |                                       |                                                |                         |
|                                                            | With the With the                     |                                                       |                                |                          |                                       |                                                |                         |
| ) 📋 赵 🖸 🏉 🚺                                                |                                                                                                    |                                                       |                                |                          |                                       | E                                              | S 🔺 🏴 🔁 🌒 12:08         |
|                                                            |                                                                                                    |                                                       |                                |                          |                                       |                                                | 11/01/2018              |

Podemos comprobar que se le ha generado el recibo:

| 2021                                     | The second second second second second |                                                        | ī |
|------------------------------------------|----------------------------------------|--------------------------------------------------------|---|
| Datos Personales                         | Finalizada la solicitud                |                                                        |   |
| Dirección laboral                        | Datos de la solicitud 20               | 23/000009                                              | 1 |
| EC. Nóminas y otras<br>retribuciones     | -                                      |                                                        |   |
| Expediente administrativo                | Apellidos y nombre                     |                                                        |   |
| Mantenimiento                            | D.N.I.                                 |                                                        |   |
| Movilidad (Empleado)                     | Familia Numerosa                       | -                                                      |   |
| Sistema de verificación de               | Plan de estudios                       | 111A - Grado en Administración y dirección de empresas |   |
| asistencia                               | Expediente                             | 4415                                                   |   |
| Solicitud plaza<br>convocatoria Garantia | Centro                                 | 3 - FACULTAD CIENCIAS SOCIALES Y JURÍDICAS             |   |
| Juvenil                                  | Campus                                 | 1 - LAS LAGUNILLAS                                     |   |
| Solicitud procesos                       | Petición reconocimiento                |                                                        |   |
| selectivos                               | Código del recibo                      | 2022369567296                                          |   |
| Trámites                                 | ·                                      |                                                        |   |

| Conceptos por los que solicita reconocimi |
|-------------------------------------------|
|-------------------------------------------|

| - Generación                                                                                              | de cultura emprendedora                                                                                         |                                                                                                    | 6.00                                                              |                                         |        |
|----------------------------------------------------------------------------------------------------|----------------------------------------------------------------------------------------------------|----------------------------------------------------------------------------------------------------|-------------------------------------------------------------------|-----------------------------------------|--------|
| - O                                                                                                    | Acreditando: el initnerario di<br>plan de formación práctica p<br>versidad de Jaén                              | e autoempleo, según la r<br>ara la empleabilidad de                                                  | normativa 6.00<br>la                                              |                                         |        |
| Co                                                                                                    | ntasol.pdf                                                                                                    |                                                                                                    | 2.50                                                              |                                         |        |
| Dig                                                                                                    | comp_0.Curso2021-2022.pd                                                                                        | 16                                                                                                   | 1.00                                                              |                                         |        |
| Dig                                                                                                    | comp_01.Curso2021-2022.p                                                                                        | odf                                                                                                  | 1.00                                                              |                                         |        |
|                                                                                                    |                                                                                                    | and the second second                                                                                | 1.50                                                              |                                         |        |
| stado de la se                                                                                            | olicitud                                                                                                    | ersicario, por                                                                                       |                                                                   |                                         |        |
| stado de la se<br>Rapa                                                                                    | olicitud<br>Usuario                                                                                             | F.Inicio                                                                                             | F.Fin                                                             | Observacio                              | unes . |
| tado de la se<br>Etapa<br>Solicitud                                                                       | Dicitud<br>Usuario<br>mccm0059@red.ujaen.es                                                                     | F.Inicio<br>09/01/2023 22:08:59                                                                      | F.Fin<br>09/01/2023 22:08                                         | Observacio<br>59 -                      | Mes.   |
| Stado de la se<br>Etapa<br>Solicitud<br>Estudio de la solicita                                            | Dicitud<br>Usuario<br>mccm0059@red.ujaen.es<br>d asalazar@ujaen.es                                              | F.Inicio<br>09/01/2023 22:08:59<br>09/01/2023 22:08:59                                               | 5.5m<br>09/01/2023 22:08<br>10/01/2023 12:28                      | Observacio<br>59 -<br>42 -              | mes.   |
| stado de la se<br>Etapa<br>Solicitud<br>Estudio de la solicita<br>Reconocimiento                          | Dicitud<br>Usuario<br>mccm0059@red.ujaen.es<br>id asalazar@ujaen.es<br>asalazar@ujaen.es                        | F.Inicio<br>09/01/2023 22:08:59<br>09/01/2023 22:08:59<br>10/01/2023 12:28:42                        | F.Fin<br>09/01/2023 22:08<br>10/01/2023 12:28<br>10/01/2023 12:34 | Observadio<br>59 -<br>542 -<br>50 -     | 9045   |
| Atado de la se<br>Etipa<br>Solicitud<br>Estudio de la solicitu<br>Reconocimiento<br>Pago del recibo       | Dicitud<br>Usuario<br>mocm0059@red.ujaen.es<br>asalazar@ujaen.es<br>asalazar@ujaen.es<br>mocm0059@red.ujaen.es  | F.Inicio<br>09/01/2023 22:08:59<br>09/01/2023 22:08:59<br>10/01/2023 12:28:42<br>10/01/2023 12:34:50 | F.Fin<br>09/01/2023 22:08<br>10/01/2023 12:28<br>10/01/2023 12:34 | Observacio<br>59 -<br>42 -<br>50 -<br>- | NRES   |
| AC<br>Etado de la se<br>Etapa<br>Solicitud<br>Estudio de la solicitu<br>Reconocimiento<br>Pago del recibo | blicitud<br>Usuario<br>mocm0059@red.ujaen.es<br>asalazar@ujaen.es<br>asalazar@ujaen.es<br>mocm0059@red.ujaen.es | F.Inicio<br>09/01/2023 22:08:59<br>09/01/2023 22:08:59<br>10/01/2023 12:28:42<br>10/01/2023 12:34:50 | F.Fin<br>09/01/2023 22:08<br>10/01/2023 12:28<br>10/01/2023 12:34 | Observacio<br>59 -<br>42 -<br>50 -<br>- | soes   |

Por otra parte, en el apartado de "Estado de la solicitud" podemos ver la etapa en la que se encuentra dicha solicitud.

¡Ojo! Si el importe del reconocimiento es cero (porque sea Familia numerosa especial, acción social o con minusvalía) una vez que hemos generado el recibo, tenemos que conciliarlo manualmente nosotros (mirar al final de este documento)

#### 1. SI EL ALUMNO SE PASA DE LOS 6 CRÉDITOS QUE COMO MÁXIMO SE LE PUEDEN RECONOCER POR ACTIVIDADES EXTRAACADÉMICAS:

Como la aplicación no permite que pongamos más de 6 créditos y por no poner algún diploma o título sin créditos, una de las posibles soluciones sería poner un punto en los campos de Observaciones y poner a mano los 6 créditos en el sumatorio primero.

| asistencia                       | ocano -                     |                                                                                                    |        |               |
|----------------------------------|-----------------------------|----------------------------------------------------------------------------------------------------|--------|---------------|
| Solicitud plaza                  | Campus                      | 1 – LAS LAGUNILLAS                                                                                                    |        |               |
| convocatoria Garantía<br>Juvenil | Conceptos por lo            | s que solicita reconocimiento                                                                                                    |        |               |
| Solicitud procesos<br>selectivos |                             |                                                                                                    | Créd.  | Observaciones |
| Trámites                         | - Actividades cult          | urales                                                                                                    | 6      |               |
|                                  | - ② Act<br>semina<br>españo | ividades culturales formativas (cursos, jornadas,<br>rios, congresos, etc. de formación permanente y cursos<br>I para extranjeros organizados por el CEALM | e de δ |               |
|                                  | Curso -                     | Trabajo en Equipo y Comunicación Eficiente.pdf 🖍                                                                                                    |        | •             |
|                                  | Curso -                     | - Salidas Profesionales y Tendencias de Empleabilidad.p                                                                                                    | odf    | •             |
|                                  | Curso -<br>Mujer.           | - Prevención, Autoprotección y Defensa Personal para la<br>La Mujer Víctima Potencial de Agresiones Machistas.pdf                                          | f /    | •             |
|                                  | 0                           | Daniana da Martikana da Martika da 🖉                                                                                                    |        |               |

Después pinchamos en el sumatorio principal para que, de forma automática, se nos pongan los 6 créditos.

## 2. SI EL ALUMNO SE HUBIERA EQUIVOCADO Y HUBIERA METIDO EL CURSO EN UN CONCEPTO QUE NO CORRESPONDE:

podríamos cambiarlo pinchando en el lápiz que hay a la derecha del curso

| rian de estudios | IIZA -                                                                                                    | Grado en Derecno                                                         |          |               |   |
|------------------|----------------------------------------------------------------------------------------------------|--------------------------------------------------------------------------|----------|---------------|---|
| Expediente       | 3648                                                                                                    |                                                                          |          |               |   |
| Centro           | 3 - FAC                                                                                                    | ULTAD CIENCIAS SOCIALES Y J                                              | URÍDICAS |               |   |
| Campus           | 1 - LAS                                                                                                    | LAGUNILLAS                                                               |          |               |   |
|                  |                                                                                                    |                                                                          |          |               |   |
| Conceptos p      | or los que solicita reco                                                                                      | onocimiento                                                              |          |               |   |
| conceptos p      | n los que soneira rece                                                                                        |                                                                          |          |               |   |
|                  |                                                                                                    |                                                                          | Créd.    | Observaciones |   |
| - Actividad      | es culturales                                                                                                 |                                                                          | Σ        |               | _ |
| •                | Actividades culturales formativa<br>seminarios, congresos, etc. de form<br>español para extranjeros organizad | s (cursos, jornadas,<br>lación permanente y cursos de<br>os por el CEALM | Σ        |               |   |
|                  | LOS DERECHOS HUMANOS QUE DEB                                                                                  | ES CONOCER.ptf                                                           |          |               |   |
|                  | Actividades culturales formativ                                                                               | Cambiar V                                                                |          |               |   |
|                  | Conseio social                                                                                                |                                                                          |          |               |   |
|                  | Subdelegado de grupo                                                                                          |                                                                          |          |               |   |
|                  | Delegado de grupo                                                                                             |                                                                          |          |               |   |
|                  | Junta de centro                                                                                               |                                                                          |          |               |   |
|                  | Comisiones                                                                                                    |                                                                          |          |               |   |
|                  | Consejo de departamento                                                                                       |                                                                          |          |               |   |
| Operaciones      | Mesa junta de centro                                                                                          |                                                                          |          |               |   |
|                  | Consejo de gobierno                                                                                           |                                                                          |          |               |   |
|                  | Participación en el "Buddy Prog                                                                               | ram"                                                                     |          |               |   |
|                  | Claustro universitario                                                                                        |                                                                          |          |               |   |
| Observaciones al | Comisiones de los órganos cole                                                                                | giados                                                                   |          |               |   |
|                  | Actividades en la naturaleza                                                                                  |                                                                          |          |               |   |
|                  | Actividades de participación y sa                                                                             | alud                                                                     |          |               |   |

Seleccionaríamos la opción correcta y le daríamos a "Cambiar"

#### 3. SI EL RECIBO QUE SE GENERA ES CON IMPORTE CERO PORQUE EL/LA ALUMNO/A ES DE FAMILIA NUMEROSA ESPECIAL, TIENE UNA MINUSVALÍA O ACCIÓN SOCIAL

Una vez que hemos generado el recibo, tenemos que **conciliarlo manualmente** nosotros. Nos vamos a UXXI – Principal - Gestión Económica – Recibos – Justificación Temporal del pago:

|                | -     | H             |                  |         | 1        | i i i i | <b>ne</b> p    |    | -          |           |      |
|----------------|-------|---------------|------------------|---------|----------|---------|----------------|----|------------|-----------|------|
| Recibo         |       |               |                  |         |          |         |                |    |            |           |      |
| Referencia     | D.C.R | Fecha emision | Imp. recibo(Eur) | D.C.I   | Euro     | Mvto    | Fecha de cobro |    |            |           | Sele |
| 022369620222   | 22    | 16-01-2023    | 11,37            | 13      | •        | •       |                |    | (2)        | (1)       |      |
|                |       |               |                  |         | r.       | п       |                |    |            |           | r.   |
|                |       |               |                  |         | п        | r.      |                |    |            |           | Π.   |
|                |       |               |                  |         | τ.       | r.      |                |    |            |           | r:   |
|                |       |               |                  |         | π.       | п       |                |    |            |           | 17   |
|                |       |               |                  |         | <b>n</b> | n       |                |    |            |           | r    |
|                |       |               |                  |         | Π.       | п       |                |    |            |           | Γ.   |
|                |       |               |                  |         | n        | Π.      |                |    |            |           | п    |
| Año acad       | 2     | 022-23        | Imp              | orte a  | pagar:   |         | 11,3           | 37 | (2) Concil | ar recibo | c /  |
| Act. econ      | 11:   | Reconocim     | iento de estudio | os prov | venien   | tes d   | e Universidad  | es | (3) conci  | ur recibo | -    |
| Periodo actv   |       | Reconocim     | iento de estudio | os prov | venien   | tes d   | e Universidad  | es | Mov        | 5         | 0102 |
| Dian Estudiada | 1114  | Crada an A    | desistención u   | discos  | ldn de   |         |                | -  |            |           | 500  |

Pasos a seguir:

- 1. Seleccionamos el pago que corresponda
- 2. Ponemos la fecha en la que lo vamos a conciliar
- 3. Le damos a Conciliar recibos

# 4. OBSERVACIONES PARA LOS RECONOCIMIENTOS DE LOS ALUMNOS DE LA EPS DE JAEN.

Hay que tener en cuenta el reconocimiento de créditos por prácticas de empresa (ICARO) en la Escuela Politécnica Superior de Jaén. Según su normativa estas prácticas también podrán ser reconocidas por las asignaturas optativas de prácticas de sus Planes de Estudio, por lo que deberá comprobarse si el alumno las ha reconocido por asignaturas (ya que sólo se pueden reconocer por uno de los dos procedimientos).